Invoice Error Message Categorization Using Generative AI - (NP-38941)

Target GA: November, 2024

## **Feature Overview**

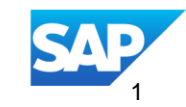

## Agenda

#### Introduction

User story

Enablement steps & notes

Prerequisites, Restrictions, Cautions

Feature details

## Introducing: Invoice Error Message Categorization Using Generative AI (NP-38941)

#### **Feature Description**

- Invoice rejections from external invoice processing system comprises of multiple rejection reasons in a semi structured format. These rejections comprise of user entered as well as system generated rejection reasons.
- Invoice error classification is about segregation and classification of these external rejections into different rejection categories and extract precise information specific to each rejection by the Large Language Model. Wherever applicable these rejection categories represent the exception type coming from the external invoice processing system.
- The classified rejection gives Suppliers precise information on Rejection level(Generic, Header, Line), Rejection details(line number, Part number, Description), Rejection category and Invoice field associated with the rejection.
- The rejection categories generated in Business Network are the foundation units for all the future use cases related to rejection analytics, rejection resolution recommendations and eventual error detection at the time of invoice creation.

#### **Key Benefits**

Instead of reading and making sense of voluminous rejection reasons, suppliers now have access to precise rejection categories that are easily comprehensible and actionable, thus reducing time taken for remedial actions

#### Audience:

Supplier

Enablement Model: Customer Configured

Applicable Solutions: SAP Business Network

### **User Story**

- As a supplier, you can now use GenAI capability inside the invoice document to transform detailed rejection reasons into concise, intuitive rejection categories for further analysis
- Basic process steps are:
  - Activate Gen AI preference for invoice (one time)
  - Navigate to 'Rejected Invoice' tile and select an invoice
  - Activate 'Simplify errors with Al'
  - View rejection categories generated from the detailed rejection text
- This feature automatically converts verbose rejection text into concise, easy-to-understand and actionable rejection categories
- As a result, you can now see all the reasons the invoice got rejected for and take rapid action

## **Enablement Steps & Notes**

• Supplier has to activate the Gen AI preference for invoice

|                                                                                                    | 57 Q 0 FL                                                                                                    | Account Settings                                                                                                    |                                              |                                                                                                    |                                                                                            |
|----------------------------------------------------------------------------------------------------|----------------------------------------------------------------------------------------------------|----------------------------------------------------------------------------------------------------|----------------------------------------------|----------------------------------------------------------------------------------------------------|--------------------------------------------------------------------------------------------|
| More ~                                                                                                    | fnSmith InJohn<br>test-S_IIC_10<br>My Account<br>Link User IDs<br>Contact Administrator                            | Customer Relationships Users Notification<br>Enable AI<br>Choose and enable AI that you can later assign to the product. Y | ions Application Subscrip                    | ptions Account Registration API management Generative AI                                                                                              | ns Account Registration API management Generative AI                                       |
| SOLOUSD<br>Early payment offers More<br>Next 90 da Account Settings<br>Customer Relationships<br>Users<br>Notifications<br>Application Subscriptions<br>Account Registration<br>Generative Al<br>Network Settings<br>Electronic Order Routing | PS - IIC Supplier 10 - TEST<br>ANID: AN02003319339-T<br>Premium Package<br>Company Profile<br>Settings ><br>Logout | Name Discovery Discovery Network Catalog  Network Catalog Apply                                                            | Status †<br>Disabled<br>Disabled<br>Disabled | Field Keywords generations Respond to Lead Generate product summary and description in network catalog Generate classified Invoice Rejection details. | Field Keywords generatio Respond to Lead Generate product su Generate classified Dore Dore |

## **Prerequisites, Restrictions, Cautions**

#### Prerequisites

• None

#### Restrictions

None

#### Cautions

None

### **Feature Details**

- How the solution works:
  - Gen AI preference for invoice is activated (one time)
  - Navigate to 'Rejected Invoice' tile and select an invoice
  - Activate 'Simplify errors with Al'
  - View rejection categories generated from the detailed rejection text
- Solution limitations:
  - None
- The following slides explain system navigation for the scenario

## Feature Navigation – Step 1

## Navigate to Rejected invoice tile

| TO                                                 | 0                               |                               | 0                          | 0                         |                | 0                  | 0                    |                                            | 0                                        |         |
|----------------------------------------------------|---------------------------------|-------------------------------|----------------------------|---------------------------|----------------|--------------------|----------------------|--------------------------------------------|------------------------------------------|---------|
| Invoices                                           | Rejected invol                  | ces                           | Overdue invoices - Not     | Overdue invoices - Approv | ed Invoice     | s pending approval | Approved invoices pe | ending                                     | Paid invoices                            | Draft   |
| Last 31 days                                       | Last 31 days                    |                               | Last 31 days               | Last 31 days              |                | Last 31 days       | Last 31 days         |                                            | Last 31 days                             | Last 50 |
| Invoices (10)<br>V Edit filter   Last<br>Customers | t 365 days                      | ivoice number                 |                            | Reference                 |                | Invoice date       |                      | Invoice type                               |                                          |         |
| Select or type selection:                          | 15 <b>D</b> <sup>1</sup>        | Partial match                 | Evact match                | Type input                |                | Last 365 days      | ~                    | All                                        | ~                                        |         |
| Show more                                          |                                 |                               | C Exact match              |                           |                |                    |                      |                                            | Apply                                    | Reset   |
|                                                    |                                 |                               |                            |                           |                |                    |                      |                                            | (inclusion)                              | 100     |
| Invoice Number                                     | Customer                        | Reference                     | Invoiced Date $\downarrow$ | Amount                    | Routing Status | Invoice S          | Status From          | address                                    | To address                               | Actions |
| In-invoice-Owrwerksdhf<br>sf3423123                | Automation Test Inc jxeilj<br>b | po-order-0201-<br>0301        | 02320 Feb 1, 2024          | ₹55,200.00 INR            | Acknowledged   | Rejected           | Com                  | nscope India Private L<br>I, Goa, Goa, IND | Infosys Limited, Chennai, I<br>N-TN, IND |         |
| In2k223hj4hj23h4hj234<br>123                       | Automation Test Inc jxeilj<br>b | po-order-j23h4j<br>g4234f4301 | gh23 Feb 1, 2024           | ₹55,200.00 INR            | Acknowledged   | Rejected           | Comr                 | nscope India Private L<br>I, Goa, Goa, IND | Infosys Limited, Chennai, I<br>N-TN, IND |         |
| In2k2342rer344343123                               | Automation Test Inc jxeilj<br>b | po-order-jk2235<br>f4301      | Feb 1, 2024                | ₹55,200.00 INR            | Acknowledged   | Rejected           | Comr                 | nscope India Private L<br>I, Goa, Goa, IND | Infosys Limited, Chennai, I<br>N-TN, IND |         |
| In2kl332m34n2344343<br>123                         | Automation Test Inc jxeilj<br>b | po-order-jk2235<br>301        | Feb 1, 2024                | ₹55,200.00 INR            | Acknowledged   | Rejected           | Comminited           | nscope India Private L<br>I, Goa, Goa, IND | Infosys Limited, Chennai, I<br>N-TN, IND |         |
| In2kl3323j4hk2j343431 23                           | Automation Test Inc jxeilj<br>b | po-o234jhkj234<br>4123301     | hk2j3 Feb 1, 2024          | ₹55,200.00 INR            | Acknowledged   | Rejected           | Comr                 | nscope India Private L<br>I, Goa, Goa, IND | Infosys Limited, Chennai, I<br>N-TN, IND |         |
| In2kl3423j4kk2j343123                              | Automation Test Inc jxeilj<br>b | po-order-0201-<br>0301        | 02320 Feb 1, 2024          | ₹55,200.00 INR            | Failed         | Rejected           | Comr                 | nscope India Private L<br>I, Goa, Goa, IND | Infosys Limited, Chennai, I<br>N-TN, IND |         |
| In2kl34jlk234j2343123                              | Automation Test Inc jxeilj<br>b | po-order-0201-<br>0301        | D2320 Feb 1, 2024          | ₹55,200.00 INR            | Failed         | Rejected           | Comminited           | nscope India Private L<br>I, Goa, Goa, IND | Infosys Limited, Chennai, I<br>N-TN, IND |         |

## Feature Navigation – Step 2

View original rejection reason in selected invoice and activate GenAI feature in invoice

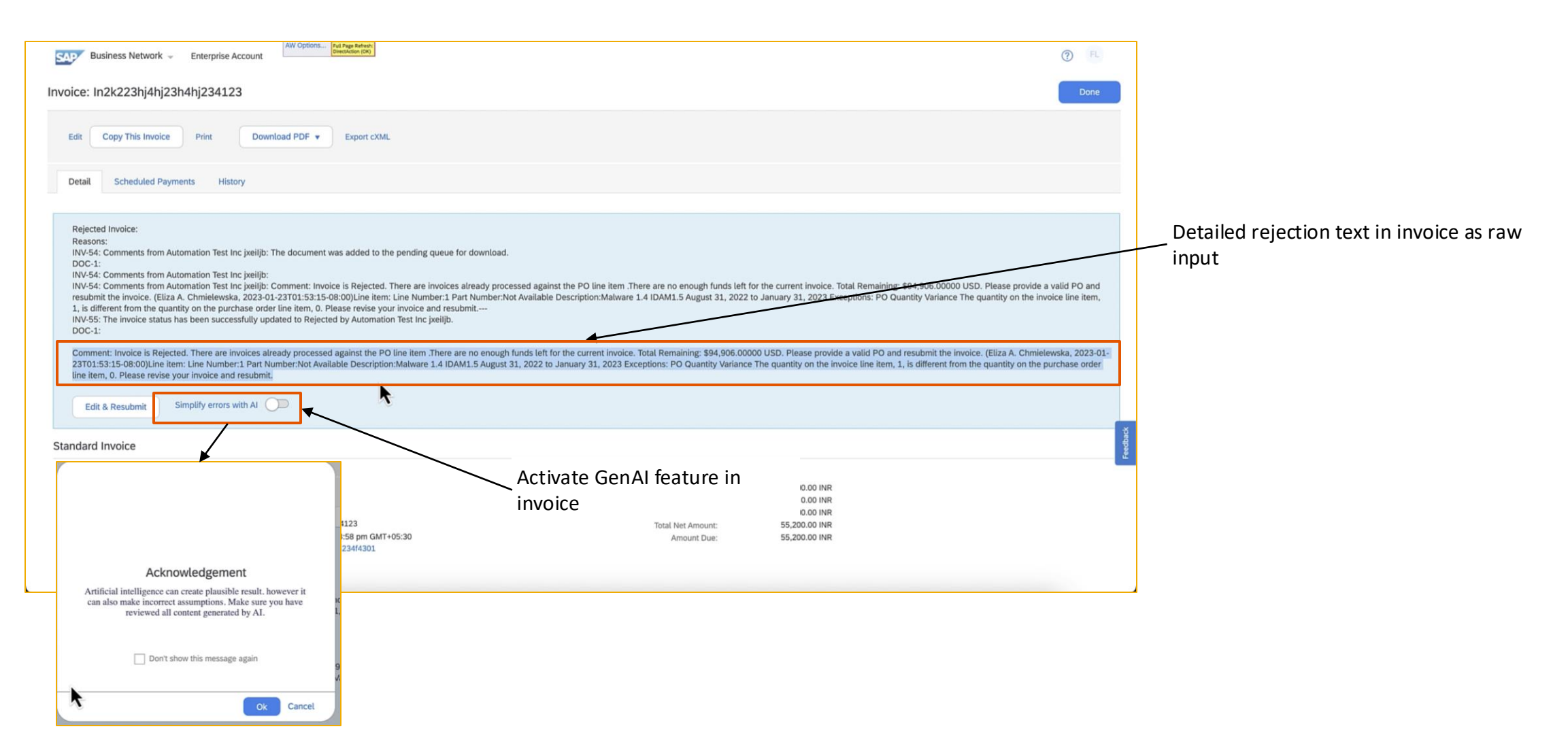

## **Feature Navigation – Step 3**

## GenAI generates concise header and line level rejection categories

| Business Network - Enterprise Account                                                                                                    | Business Network - Enterprise Account                                                                                                    |
|----------------------------------------------------------------------------------------------------|----------------------------------------------------------------------------------------------------|
| Invoice: In2k223hj4hj23h4hj234123                                                                                                    | Invoice: In2k223hj4hj23h4hj234123                                                                                                    |
| Edit Copy This Invoice Print Download PDF  Export cXML                                                                                                    | Edit Copy This Invoice Print Download PDF   Export cXML                                                                                                    |
| Detail Scheduled Payments History                                                                                                    | Detail Scheduled Payments History                                                                                                    |
| Simplified rejection reasons:<br>Customer internal reference number:<br>Generic level:<br>Rejection category: Insufficient Funds<br>Rejection reason detail: Invoice is Rejected. There are no enough funds left for the current invoice. Total Remaining:<br>By4.906.00000 USD.<br>Rejection category: Processed Invoices<br>Rejection crasson detail: Invoice is Rejected. There are invoices already processed against the PO line item.<br>Line level:<br>Line Number: 1<br>Line Number: 1<br>Line Source Field: Item Quantity<br>Rejection category: PO Quantity Variance.<br>Rejection category: PO Quantity Variance. The quantity on the invoice line item, 1, is different from the quantity on the<br>purchase order line item, 0. Please revise your invoice and resubmit.<br>Edit & Resubmit<br>Simplify errors with Al | Simplified rejection reasons:<br>Customer internal reference number:<br>Generic level:<br>Rejection category: Insufficient Funds<br>Rejection category: Insufficient Funds<br>Rejection reason detail: Invoice is Rejected. There are no enough funds left for the current invoice. Total Remaining:<br>By 06,00000 USD.<br>Rejection category: Processed Invoices<br>Rejection category: Processed Invoice is Rejected. There are invoices already processed against the PO line item.<br>Line level:<br>Pro Number: 1<br>Part Number: Not Available<br>Line Description: Malware 1.4 IDAM1.5 August 31, 2022 to January 31, 2023.<br>Invoice field: Item Quantity<br>Rejection reason detail: PO Quantity Variance. The quantity on the invoice line item, 1, is different from the quantity on the<br>purchase order line item, 0. Please revise your invoice and resubmit.<br>Edit & Resubmit<br>Simplify errors with Al |
| Standard Invoice                                                                                                    | Standard Invoice                                                                                                    |
|                                                                                                    | Line level rejection                                                                                                    |
| Gen AI creates header level rejection cates                                                                                                    | gories                                                                                                    |

# Thank you.

Pushpendu Sarkar (p.sarkar@sap.com)

![](_page_10_Picture_2.jpeg)

© 2024 SAP SE or an SAP affiliate company. All rights reserved. See Legal Notice on www.sap.com/legal-notice for use terms, disclaimers, disclaimers, or restrictions related to this material.

![](_page_11_Picture_0.jpeg)

![](_page_11_Picture_1.jpeg)

#### www.sap.com/contactsap

© 2024 SAP SE or an SAP affiliate company. All rights reserved.

No part of this publication may be reproduced or transmitted in any form or for any purpose without the express permission of SAP SE or an SAP affiliate company. The information contained herein may be changed without prior notice. Some software products marketed by SAP SE and its distributors contain proprietary software components of other software vendors. National product specifications may vary. These materials are provided by SAP SE or an SAP affiliate company for informational purposes only, without representation or warranty of any kind, and SAP or its affiliated companies shall not be liable for errors or omissions with respect to the materials. The only warranties for SAP or SAP affiliate company products and services are those that are set forth in the express warranty statements accompanying such products and services, if any. Nothing herein should be construed as constituting an additional warranty. In particular, SAP SE or its affiliated companies have no obligation to pursue any course of business outlined in this document or any related presentation, or to develop or release any functionality mentioned therein. This document, or any related presentation, and SAP SE's or its affiliated companies' strategy and possible future developments, products, and/or platforms, directions, and functionality are all subject to change and may be changed by SAP SE or its affiliated companies at any time for any reason without notice. The information in this document is not a commitment, promise, or legal obligation to deliver any material, code, or functionality. All forward-looking statements are subject to various risks and uncertainties that could cause actual results to differ materially from expectations. Readers are cautioned not to place undue reliance on these forward-looking statements, and they should not be relied upon in making purchasing decisions. SAP and other SAP products and services mentioned herein as well as their respective logos are trademarks or registered trademarks of SAP SE (or an SAP affiliate company) in Germany and other countries. All other product and service names mentioned are the trademarks of their respective companies. See www.sap.com/trademark for additional trademark information and notices.

![](_page_11_Picture_5.jpeg)